# intelbras

# Guia de atualização

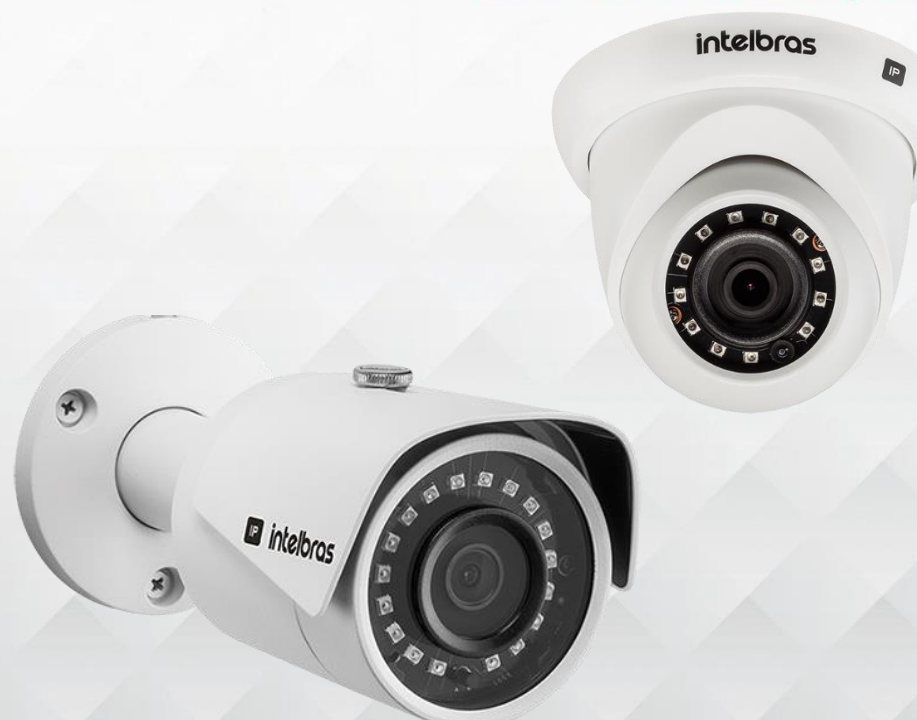

### Câmera IP

#### Passo a passo

01. Faça o download do arquivo Atualização de firmware<sup>1</sup>:

Versão com SNMP (29-04-2020) - Changelog

Versão sem SNMP (10-05-2019) - Changelog

02. Descompacte todos os arquivos na sua Área de Trabalho;

03. Abra a interface web da câmera como administrador e faça login;

**04.** Acesse a aba de atualização em "Configurações > Ajustes > Atualização" clique em "abrir" e selecione o arquivo de atualização .bin

**05.** Ao finalizar a atualização do firmware, aplicar o padrão de fábrica na câmera em "Configurações > Ajustes > Padrão > Padrão de Fábrica"

06. Após a atualização deve ser realizado:

A limpeza do Cache do navegador: Dentro do navegador ir em **Ferramentas/ Opções da Internet**, clicar no botão "**Excluir**..." e novamente na janela que abrir clicar em "**Excluir**"

Removido a pasta **webrec** dentro do diretório "C:/Arquivos de programas (x86)"

07. A câmera irá reiniciar e estará pronta para o uso.

**Obs.:** a atualização irá apagar as configurações armazenadas. Após o procedimento será necessário configurar o equipamento novamente, pois o backup de dados não será compatível. A Intelbras não se responsabiliza por quaisquer danos causados pela execução do procedimento. Caso não seja feito o reset físico após atualização, o produto poderá apresentar problemas na inicialização devido a logs antigos.

Para mais informações acesse o site intelbras.com.br

Intelbras S/A – Indústria de Telecomunicação Eletrônica Brasileira Rodovia BR 101, km 210 – Área Industrial – São José/SC – 88104-800 www.intelbras.com.br 017

## intelbras